#### (vii) Daftar Resit Biasa AKB

Daftar resit biasa AKB bermaksud resit yang dikeluarkan dalam tempoh *Cash in Transit (CIT)* diperakaunkan di dalam tahun kewangan sebelum. Pegawai Penyedia akan menerima bayaran untuk menyelesaikan hutang invois atau dokumen berulang atau pun terima bayaran untuk barangan atau perkhidmatan yang diberikan secara langsung. Hanya nombor dokumen tahun sebelum akan dipaparkan di dalam pilihan carian invois atau dokumen berulang.

#### 1. Skrin Selamat Datang - iGFMAS Portal dipaparkan.

| Tugasan     | Data Induk   | Waran  | Baucar Jurnal  | Perolehan        | Pengurusan Ara   | ahan Pembayaran | Terimaan       | Panjar       | Peraka    | iunan . |
|-------------|--------------|--------|----------------|------------------|------------------|-----------------|----------------|--------------|-----------|---------|
| Invois / No | 3 bit / Nota | Kredit | Penerimaan Mel | Resit S          | erahan Wang      | Penyata Pemun   | gut E-Resit    | Tungs        | i Khas    | Bauc    |
| Daftar      |              |        |                |                  | 2                |                 |                | <u> </u>     |           |         |
| Carian      |              |        | DAFTAR RE      | SIT              |                  |                 |                |              |           |         |
|             |              |        | Simpan         | Semak Data       | Hantar Lulus     | Kuiri Set S     | emula Hapus    |              |           |         |
|             |              |        | Cetak          | Cetak Salinan    | Kuiri mel Butira | In              |                |              |           |         |
|             |              |        | DATA AS        | SAS              |                  |                 |                |              |           |         |
|             |              |        | Tahun          |                  | 2018             |                 |                |              |           |         |
|             |              |        | Pejabat P      | erakaunan        | 1102             | K               | MENTERIAN KEW  | ANGAN 201    | 18        |         |
|             |              |        | Pegawai        | Pengawal Menyeo  | dia B6           | K               | TUA SETIAUSA   | HA PERBEN    | NDAHARA4  | 4N 201  |
|             |              |        | Kumpular       | n PTJ & PTJ Meny | redia * 27020301 |                 | JMPULAN PTJ J  | ABATAN AK    | CAUNTAN N | IEGAR/  |
|             |              |        |                |                  |                  | PE              | JABAT PENGAR   | AH BAHAG     | IAN PEMBA | NGUNA   |
|             |              |        | Dokumen        | IDD              |                  |                 |                |              |           |         |
|             |              |        | Nombor E       | Dokumen *        |                  | No              | . Dokumen Kawa | lan          |           |         |
|             |              |        | Jenis Res      | sit              | BIASA            | ▼ AK            | в 🗌 🛛 Та       | rikh Post 25 | 5.07.2018 |         |

| No. | Nama Medan/<br>Butang | Mandatori<br>(M) | Tindakan                          | Catatan |
|-----|-----------------------|------------------|-----------------------------------|---------|
| 1   | Terimaan              | М                | Klik pada medan <b>Terimaan</b> . |         |
| 2   | Resit                 | М                | Klik pada medan <b>Resit</b> .    |         |
| 3   | Daftar                |                  | Klik pada medan <b>Daftar</b> .   |         |

| DATA ASAS                                          |                |                                                              |
|----------------------------------------------------|----------------|--------------------------------------------------------------|
| Tahun                                              | 2016           |                                                              |
| Pejabat Perakaunan                                 | 1102           | KEMENTERIAN KEWANGAN MALAYSIA                                |
| Pegawai Pengawal Menyedia                          | B6             | KETUA SETIAUSAHA PERBENDAHARAAN                              |
| Kumpulan PTJ & PTJ Menyedia *                      | 27020301       | KUMPULAN PTJ JABATAN AKAUNTAN NEGARA                         |
| Vombor Dokumen **<br>Jenis Resit<br>Jenis Pembayar | BIASA<br>TETAP | AKS      Tasih Pot      1122016     Bulan Peraksunan      13 |
| SALURAN TERIMAAN                                   |                |                                                              |
| HADIR     POS No. Siri Mel                         |                |                                                              |

| No. | Nama Medan/<br>Butang | Mandatori<br>(M) | Tindakan                                                                               | Catatan                                                       |
|-----|-----------------------|------------------|----------------------------------------------------------------------------------------|---------------------------------------------------------------|
| 1   | АКВ                   | М                | Tanda check box <b>AKB</b> .                                                           | Tarikh <i>Post</i> akan<br>default kepada tahun<br>sebelumnya |
| 2   | Bulan Perakaunan      | М                | Pada medan <b>Bulan Perakaunan</b> ,<br>masukkan data sebagai contoh<br>" <b>13</b> ". |                                                               |

| Simpan Semak Data Hantar<br>Cetak Cetak Salinan Kuiri m | el Butiran                                        | et Semula Hapus                   |
|---------------------------------------------------------|---------------------------------------------------|-----------------------------------|
| DATA ASAS                                               |                                                   |                                   |
| Tahun                                                   | 2018                                              |                                   |
| Pejabat Perakaunan                                      | 1102                                              | KEMENTERIAN KEWANGAN 2018         |
| Pegawai Pengawal Menyedia                               | B6                                                | KETUA SETIAUSAHA PERBENDAH        |
| Kumpulan PTJ & PTJ Menyedia *                           | 27020301                                          | KUMPULAN PTJ JABATAN AKAUNT       |
| Dokumen IDD<br>Nombor Dokumen *<br>Jenis Resit          | BIASA                                             | No. Do<br>AKB Tarikh Post 25.07.2 |
| Jenis Penibayai                                         | PANJAR                                            | ~                                 |
| SALURAN TERIMAAN                                        | PINJAMAN                                          |                                   |
| HADIR     POS No. Siri Mel                              | WANG PENDAHULUAN N<br>DEPOSIT<br>ASET<br>TREASURY | EGERI                             |
| <ul> <li>Jenis Identifikasi</li> </ul>                  | G-SMIS                                            |                                   |

| No. | Nama Medan/<br>Butang | Mandatori<br>(M) | Tindakan                        | Catatan |
|-----|-----------------------|------------------|---------------------------------|---------|
| 1   | Jenis Resit           |                  | Klik drop down Jenis Resit.     |         |
| 2   | Jenis Resit           |                  | Klik Jenis Resit <b>BIASA</b> . |         |

| ahun                         | 2018     |   |                                    |
|------------------------------|----------|---|------------------------------------|
| ejabat Perakaunan            | 1102     |   | KEMENTERIAN KEWANGAN 2018          |
| egawai Pengawal Menyedia     | B6       |   | KETUA SETIAUSAHA PERBENDAHARAAN 2  |
| umpulan PTJ & PTJ Menyedia * | 27020301 | D | KUMPULAN PTJ JABATAN AKAUNTAN NEGA |
|                              |          |   | PEJABAT PENGARAH BAHAGIAN PEMBANGU |
| lokumen IDD                  |          |   |                                    |
| lombor Dokumen *             |          |   | No. Dokumen Kawalan                |
| enis Resit                   | BIASA    | Ŧ | AKB Tarikh Post 25.07.2018         |
| enis Pembayar                | ТЕТАР    | - |                                    |
|                              | TETAP    |   |                                    |
| SALLIDAN TEDIMAAN            | OTC      |   |                                    |

| No. | Nama Medan/<br>Butang | Mandatori<br>(M) | Tindakan                           |   | Catatan                                                                                                    |
|-----|-----------------------|------------------|------------------------------------|---|----------------------------------------------------------------------------------------------------|
| 1   | Jenis Pembayar        |                  | Klik drop down Jenis Pembayar.     |   |                                                                                                    |
| 2   | Jenis Pembayar        |                  | Klik Jenis Pembayar <b>TETAP</b> . | • | OTC digunakan<br>sekiranya tiada<br>maklumat<br>pelanggan<br>TETAP digunakan<br>sekiranya<br>maklumat<br>pelanggan<br>didaftarkan |

| DATA ASAS                                                     |          |   |                                    |
|---------------------------------------------------------------|----------|---|------------------------------------|
| Tahun                                                         | 2018     |   |                                    |
| Pejabat Perakaunan                                            | 1102     |   | KEMENTERIAN KEWANGAN 2018          |
| Pegawai Pengawal Menyedia                                     | B6       |   | KETUA SETIAUSAHA PERBENDAHARAAN 2  |
| Kumpulan PTJ & PTJ Menyedia *                                 | 27020301 | đ | KUMPULAN PTJ JABATAN AKAUNTAN NEGA |
|                                                               |          |   | PEJABAT PENGARAH BAHAGIAN PEMBANGU |
| Dokumen IDD                                                   |          |   |                                    |
| Nombor Dokumen *                                              |          |   | No. Dokumen Kawalan                |
| Jenis Resit                                                   | BIASA    | • | AKB Tarikh Post 25.07.2018         |
| Jenis Pembayar                                                | TETAP    | - |                                    |
| ALURAN RIMAAN<br>HADIR<br>POS No. Siri Mel                    |          |   |                                    |
| <ul> <li>Jenis Identifikasi</li> <li>No. Pelanggan</li> </ul> |          | đ | Kod Identifikasi *                 |

| No. | Nama Medan/<br>Butang | Mandatori<br>(M) | Tindakan                          |   | Catatan                                                                                                    |
|-----|-----------------------|------------------|-----------------------------------|---|----------------------------------------------------------------------------------------------------|
| 1   | Saluran Terimaan      |                  | Pilih radio button <b>HADIR</b> . | • | HADIR digunakan<br>untuk pelanggan<br>yang hadir di<br>kaunter<br>POS digunakan<br>untuk resit yang<br>dikeluarkan untuk<br>penerimaan mel |

| HADIR           |   |   |  |
|-----------------|---|---|--|
| POS No. Siri Me |   |   |  |
| -(1)            | 3 | 2 |  |

| No. | Nama Medan/   | Mandatori | Tindakan                              | Catatan               |
|-----|---------------|-----------|---------------------------------------|-----------------------|
|     | Butang        | (M)       |                                       |                       |
| 1   | No. Pelanggan | М         | Pilih radio button No. Pelanggan.     | Pilih sama ada Jenis  |
|     |               |           |                                       | Identifikasi atau No. |
|     |               |           |                                       | Pelanggan             |
| 2   | No. Pelanggan | М         | Pada medan <b>No. Pelanggan</b> ,     |                       |
|     |               |           | masukkan no. pelanggan sebagai        |                       |
|     |               |           | contoh " <b>600000001</b> " atau klik |                       |
|     |               |           | butang OVS 🗇 untuk tujuan             |                       |
|     |               |           | carian no. pelanggan.                 |                       |
| 3   | No. Pelanggan | М         | Tekan kekunci <i>Enter</i> .          | Butir-butir pembayar  |
|     |               |           |                                       | akan dipaparkan       |
|     |               |           |                                       | secara automatik      |

| Tarikh Terima | 31.12.2016          | No. Resit Batal   | Ē                        |
|---------------|---------------------|-------------------|--------------------------|
| Nama 1 *      | Ramindra Rajaram    | No. Kad Pengen    | alan 760923116579        |
| Nama 2        |                     | No. Akaun/Ruj. F  | Pelanggan 600000001      |
| Alamat 1      | 53 Bangsar VIIIeage | No. Tel           | 0199216943               |
| Alamat 2      | Taman Brickfield    | No. Hp            |                          |
| Alamat 3      | Kuala Lumpur        | No. Fax           |                          |
| Poskod        | 43200               | E-Mel             | rozila.ch@theiagroup.com |
| Bandar        | Kuala Lumpur        |                   |                          |
| Negeri        | 14                  | W.P. Kuala Lumpur |                          |
| Negara        | MY                  | alaysia           |                          |
| Catatan       |                     |                   |                          |

| No. | Nama Medan/<br>Butang | Mandatori<br>(M) | Tindakan                                                                               | Catatan |
|-----|-----------------------|------------------|----------------------------------------------------------------------------------------|---------|
| 1   | Catatan               |                  | Pada medan <b>Catatan</b> , masukkan<br>perihal sebagai contoh " <b>Resit</b><br>AKB". |         |

| mbah | Hapus                |              | 0          |             |                  |                    |                   |   |
|------|----------------------|--------------|------------|-------------|------------------|--------------------|-------------------|---|
| Bil. | No. Dokumen          | * Cara Bayar | Keterangan | No. Rujukan | * Kod Penjenisan | Terimaan Terdahulu | No. Resit Deposit |   |
| 1    | 20162702030121000168 | A X          |            |             |                  |                    |                   |   |
|      |                      |              | 0          |             |                  |                    |                   |   |
|      |                      |              | <b>U</b>   |             |                  |                    |                   |   |
|      |                      |              | _          |             |                  |                    |                   |   |
|      |                      |              |            |             |                  |                    |                   |   |
|      |                      |              |            |             |                  |                    |                   | • |

| No. | Nama Medan/    | Mandatori | Tindakan                                                                                                    | Catatan                                                                                                    |
|-----|----------------|-----------|----------------------------------------------------------------------------------------------------|----------------------------------------------------------------------------------------------------|
|     | Butang         | (M)       |                                                                                                    |                                                                                                    |
| 1   | No. Dokumen    | М         | Pada medan <b>No. Dokumen</b> ,<br>masukkan data sebagai contoh<br>"20162702030121000168" atau<br>klik butang OVS<br>untuk<br>tujuan carian no. dokumen<br>invois atau dokumen berulang<br>tahun-tahun sebelum. | Pilih No. Dokumen (jika melibatkan<br>invois) dan Kod Penjenisan                                                                                                    |
| 2   | No. Dokumen    | М         | Tekan kekunci <i>Enter</i> .                                                                                                    | Jumlah perlu dibayar berdasarkan<br>no. dokumen yang dipilih akan<br>dipaparkan (hanya untuk pilihan no.<br>dokumen)                                                                                                    |
| 3   | * Cara Bayaran | M         | Pada medan * <b>Cara Bayaran</b> ,<br>masukkan data sebagai contoh<br>" <b>A</b> " atau klik butang OVS<br>untuk tujuan pilihan cara<br>bayaran.                                                                | Jenis cara bayaran ialah:<br>2: Kiriman Wang<br>3: Wang Pos<br>A: Tunai<br>B: Tunai MEPS<br>E: Bank Draf<br>F: Bank Draf (Dalam Negara)<br>G: Bank Draf (Dalam Negara)<br>G: Bank Draf (Luar Negara)<br>H: Cek<br>J: Cek Tempatan<br>K: Cek Luar<br>L: Cek Sendiri<br>N: Cek Luar Negara<br>Q: Kad Kredit<br>R: Kad Debit<br>U: <i>Electronic Fund Transfer</i> (EFT)<br>V: Pindahan Telegraf<br>W: Portal/ Perbankan Internet<br>X: Agen Pemungut<br>Y: SMS |

| No. | Nama Medan/<br>Butang | Mandatori<br>(M) | Tindakan                     | Catatan                                                                                                    |
|-----|-----------------------|------------------|------------------------------|----------------------------------------------------------------------------------------------------|
| 4   | * Cara Bayaran        | М                | Tekan kekunci <i>Enter</i> . | Medan No. Rujukan, Tarikh<br>Rujukan, Kod <i>Swift</i> , Kod <i>Spick</i> ,<br>Nama Bank dan Nama Cawangan<br>akan aktif mengikut jenis Cara<br>Bayaran |

| NU. Nesit Depusit | Tarikh Rujukan | Kod Swift | Kod Spick | Nama Bank | Nama Cawangan | Jumlah*  | Jumlah Perlu Dibaya |
|-------------------|----------------|-----------|-----------|-----------|---------------|----------|---------------------|
|                   |                |           |           |           |               | 100.00 × | 100.0               |
|                   |                |           |           | Î         |               |          |                     |
|                   |                |           |           |           |               |          |                     |
|                   | 1              |           | 1         |           |               |          |                     |
|                   |                |           |           |           |               |          |                     |

| No. | Nama Medan/<br>Butang | Mandatori<br>(M) | Tindakan                                                                        | Catatan                                                        |
|-----|-----------------------|------------------|---------------------------------------------------------------------------------|----------------------------------------------------------------|
| 1   | Jumlah*               | М                | Pada medan <b>Jumlah</b> *, masukkan<br>amaun sebagai contoh " <b>100.00</b> ". | Jumlah merupakan<br>jumlah yang diterima<br>daripada pelanggan |
| 2   | Jumlah*               | М                | Tekan kekunci <i>Enter</i> .                                                    |                                                                |

| Simpan Semak Data Hantar      | Lulus Kuiri S | et Semula Hapus                                                 |
|-------------------------------|---------------|-----------------------------------------------------------------|
| Cetak Cetak Salinan Oviri m   | el Butiran    |                                                                 |
| DATA ASAS                     |               |                                                                 |
| Tahun                         | 2016          |                                                                 |
| Pejabat Perakaunan            | 1102          | KEMENTERIAN KEWANGAN MALAYSIA                                   |
| Pegawai Pengawal Menyedia     | B6            | KETUA SETIAUSAHA PERBENDAHARAAN                                 |
| Kumpulan PTJ & PTJ Menyedia * | 27020301      | KUMPULAN PTJ JABATAN AKAUNTAN NEGARA                            |
|                               |               | DE LABAT DENOARAU RAUKOUNA REMRANOUNAN RERAKAUNAN RAN RENOURUGA |

| No. | Nama Medan/<br>Butang | Mandatori<br>(M) | Tindakan                             | Catatan |
|-----|-----------------------|------------------|--------------------------------------|---------|
| 1   | Semak Data            | М                | Klik pada butang <b>Semak Data</b> . |         |

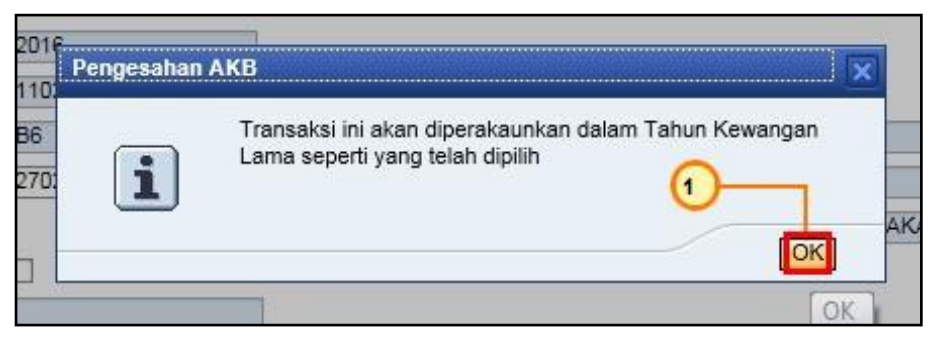

| No. | Nama Medan/<br>Butang | Mandatori<br>(M) | Tindakan                     | Catatan |
|-----|-----------------------|------------------|------------------------------|---------|
| 1   | ОК                    | М                | Klik pada butang <b>OK</b> . |         |

| FTAR RESIT                                                |                           |                                                                 |
|-----------------------------------------------------------|---------------------------|-----------------------------------------------------------------|
| Tiada ralat                                               |                           |                                                                 |
| Simpan] Semak Data Hantar<br>Cetak Cetak Salinan Kuiri me | Lulus Kuiri Se<br>Butiran | et Semula Hapus                                                 |
| Tahun                                                     | 2016                      |                                                                 |
| Pejabat Perakaunan                                        | 1102                      | KEMENTERIAN KEWANGAN MALAYSIA                                   |
| Pegawai Pengawal Menyedia                                 | B6                        | KETUA SETIAUSAHA PERBENDAHARAAN                                 |
| Kumpulan PTJ & PTJ Menyedia *                             | 27020301                  | KUMPULAN PTJ JABATAN AKAUNTAN NEGARA                            |
|                                                           |                           | PEJABAT PENGARAH BAHAGIAN PEMBANGUNAN PERAKAUNAN DAN PENGURUSAI |

| No. | Nama Medan/<br>Butang | Mandatori<br>(M) | Tindakan                         | Catatan |
|-----|-----------------------|------------------|----------------------------------|---------|
| 1   | Simpan                | М                | Klik pada butang <b>Simpan</b> . |         |

| Penge | sahan Dafta | r Resit       |                |               |                |              |
|-------|-------------|---------------|----------------|---------------|----------------|--------------|
|       | Ac          | lakah anda pa | asti amaun dan | i data yang d | isimpan betul' | 2            |
|       | :           |               |                |               |                |              |
|       |             |               |                |               |                | $\mathbf{U}$ |
|       |             |               |                |               |                | AM           |
|       |             |               |                |               | Ta nu          | ak           |

| No. | Nama Medan/<br>Butang | Mandatori<br>(M) | Tindakan                     | Catatan               |
|-----|-----------------------|------------------|------------------------------|-----------------------|
| 1   | Ya                    | М                | Klik pada butang <b>Ya</b> . | No. resit akan dijana |

#### b) Cetak Resit Asal dan Salinan Resit Biasa (Skrin Daftar)

Cetak salinan resit boleh dilakukan di skrin daftar dan carian. Di skrin daftar, selepas simpan resit, nombor resit akan dikeluarkan. Seterusnya, resit asal boleh dipaparkan dan dicetak dengan menekan butang cetak. Butang cetak salinan akan aktif dan seterusnya resit salinan akan dipaparkan serta boleh dicetak.

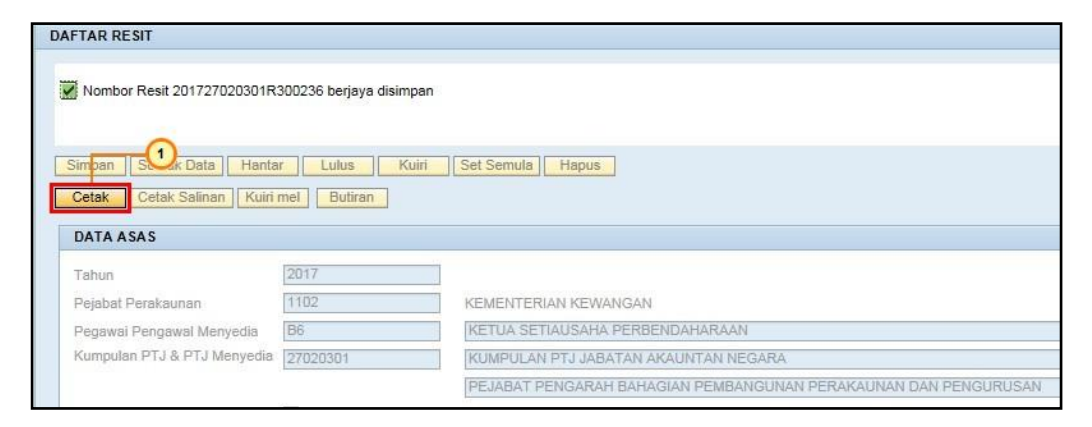

| No. | Nama Medan/<br>Butang | Mandatori<br>(M) | Tindakan                        | Catatan                                               |
|-----|-----------------------|------------------|---------------------------------|-------------------------------------------------------|
| 1   | Cetak                 | М                | Klik pada butang <b>Cetak</b> . | Resit asal hanya akan<br>dikeluarkan sekali<br>sahaja |